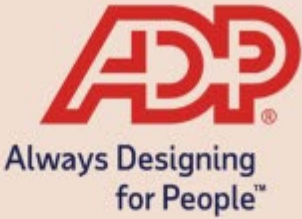

## Employee Self -Service Understanding Life Events

## **Step-by-Step Guide to Report A Life Event**

**ADP Benefits & Talent Solutions** 

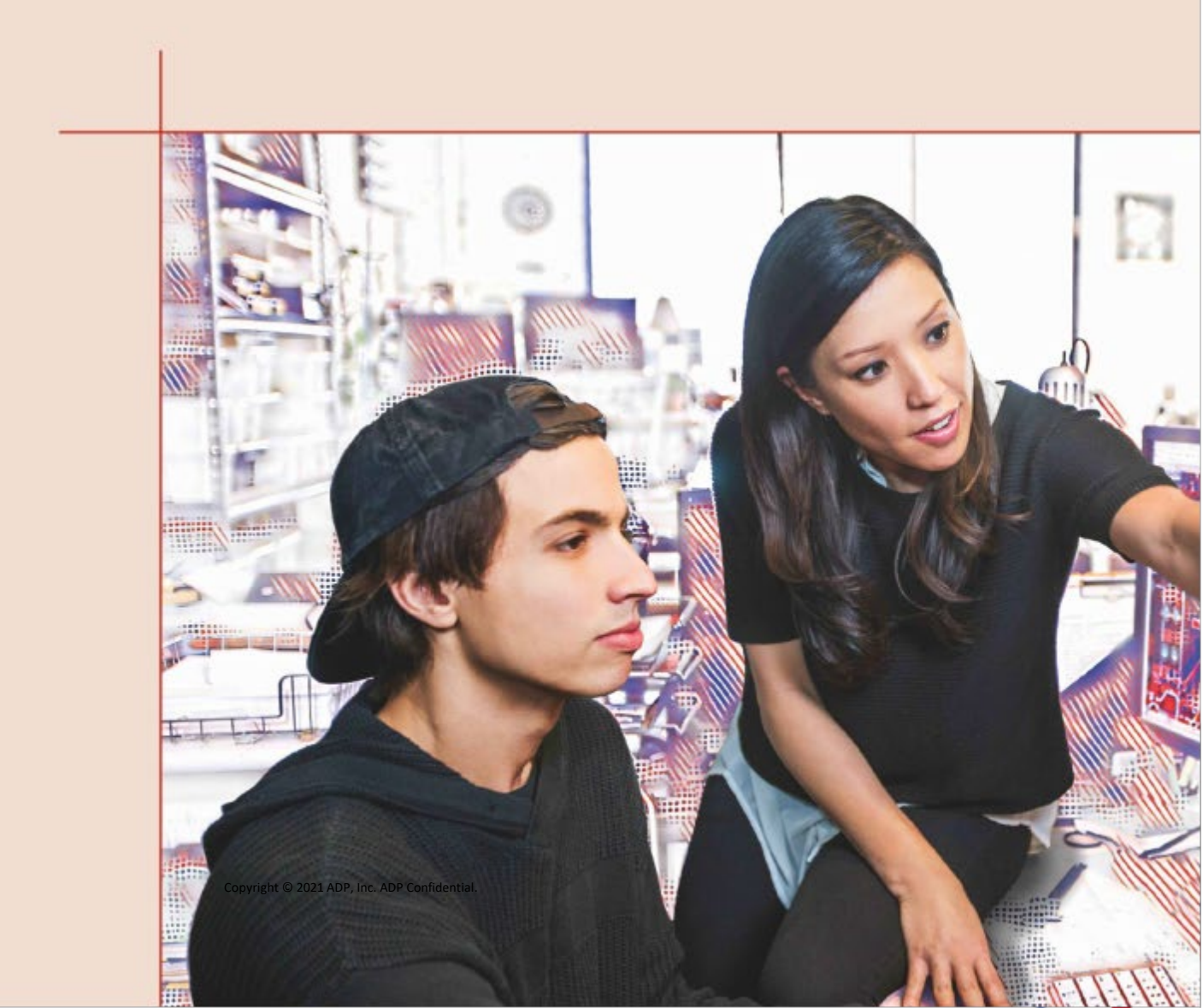

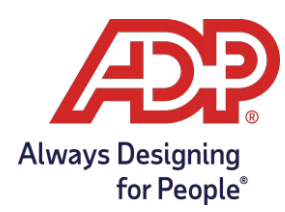

Log in to the Workforce Now Employee Self-Service\* website. <u>https://workforcenow.adp.com</u>

| Wel                                  | come to ADP                           |       |
|--------------------------------------|---------------------------------------|-------|
| User ID                              | Administrator Sig                     | gn In |
| Remember My U<br>Password (case sens | ser ID 😧                              |       |
| Forg                                 | SIGN IN<br>pot your user ID/password? |       |
| Need an                              | account? SIGN UP                      |       |

Enter your User ID and password, and then click Sign In.

**Note:** If this is your first time logging in, click **Sign Up**. If you are unsure of the registration code, please contact your HR team.

In the Mega Menu, navigate to Myself > Benefits > Enrollments.

| Home Resources 🕶              | Myself 🔻                   |                      |
|-------------------------------|----------------------------|----------------------|
| My Information                | Personal Information       | Employment           |
| Profile                       | Personal Profile           | Organizational Chart |
| Time Off                      | Dependents & Beneficiaries | My Documents         |
| My Time Off                   | Talent                     | Surveys              |
| Benefits                      | Performance Dashboard      |                      |
| Enrollments                   | Performance Goals          |                      |
| Employee Discounts - LifeMart | Compensation Notices       |                      |

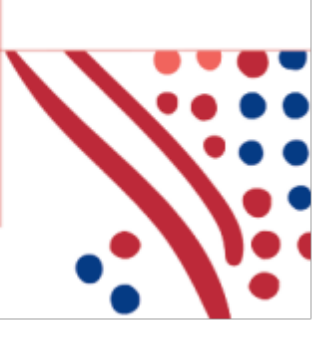

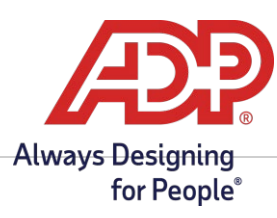

Upon clicking on Enrollments, you will be taken to your enrollments page. You can navigate to the **Report a** Life Change tile, then "Report A Change".

| Home Resources • Myself •                   |                                                                                                    |                                                                                                    |
|---------------------------------------------|----------------------------------------------------------------------------------------------------|----------------------------------------------------------------------------------------------------|
| Enrollments                                 |                                                                                                    |                                                                                                    |
| Year Round                                  | Your Benefits                                                                                       | Report a Life Change                                                                                                    |
| You can enroll or make changes at any time. | Review your current benefits, your previous year's<br>benefits, or any changes due to a life event. | Qualifying Events, like a marriage or losing<br>coverage, allows you to request changes to<br>benefits outside of Open Enrollment. |
| Start enrollment                            | View benefits                                                                                       | Report a change                                                                                                    |

This slider window is displayed so you can enter a life event. Workforce Now understands which life events to display based on the employee's record and dependent dynamics (ie. If there is no spouse in the system Marriage will display, if there is a spouse in the system then Divorce/Legal Separation will appear).

To start, click **Add New Child** or any applicable Life Event that fits your situation. You can choose any option available for life events that are applicable to you and how your company has life events configured. Let's start with **Add New Child**:

|                                           | ← <u>Back</u>                                                                                                    | Report a Life Event                                                                                                    |
|-------------------------------------------|----------------------------------------------------------------------------------------------------|----------------------------------------------------------------------------------------------------|
| Myself 🔻                                  | Select a life event                                                                                                    |                                                                                                    |
|                                           | Add New Child                                                                                                    |                                                                                                    |
|                                           | Adoption                                                                                                    |                                                                                                    |
|                                           | O Child Gains Eligibility                                                                                               |                                                                                                    |
|                                           | Add Spouse Coverage                                                                                                    |                                                                                                    |
| 4                                         | O Drop Spouse Coverage                                                                                                  |                                                                                                    |
| langes at any                             | O Divorce/Legal Separation                                                                                              |                                                                                                    |
|                                           | Add Employee Coverage                                                                                                   |                                                                                                    |
|                                           | O Drop Employee Coverage                                                                                                |                                                                                                    |
|                                           | O Report Death in Family                                                                                                |                                                                                                    |
| eneficiar<br>nd beneficiar<br>dependent c | Add New Child<br>Enroll your child or children in y<br>For example, you have recently<br>After specifying when coverage | our benefits.<br>had a baby and need to add coverage for your newborn.<br>e should begin, you will be able to update your enrollments (if applicable). |

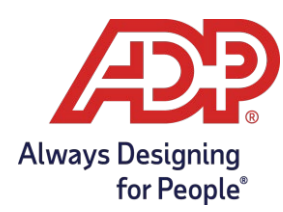

After inputting the required specified fields, you will be able to update your enrollments (if applicable).

| ← Back            | ack Add New Child                     |  |
|-------------------|---------------------------------------|--|
| Relationship      |                                       |  |
| Relationship *    | Child Classification                  |  |
| Child             | •) [                                  |  |
| Basic Information |                                       |  |
| First Name *      | Birth Date *                          |  |
|                   | MM/DD/YYYY 🖬                          |  |
| Middle Name       | Gender *                              |  |
| Last Name *       | Professional Suffix                   |  |
| Generation Suffix | Tax ID Type                           |  |
|                   | · · · · · · · · · · · · · · · · · · · |  |
|                   | Tax ID                                |  |
|                   |                                       |  |
|                   | National Identifier 🥥                 |  |
|                   | Cancel Add another Continue           |  |

Please confirm the information below is correct, then click **Continue to Enrollments**.

| Back Add New Child                                                             |                                                |                        |   |
|--------------------------------------------------------------------------------|------------------------------------------------|------------------------|---|
| Please confirm the information                                                 | below is correct, then click Continue to Enrol | ments.                 |   |
| Child Test                                                                     |                                                |                        | : |
| Email Address                                                                  | Gender<br>Male                                 | Fulltime Student<br>No |   |
| Home Phone                                                                     | Relationship<br>Child                          | Medicaid<br>No         |   |
| Personal Mobile                                                                | Child Classification<br>Biological Child       | Medicare<br>No         |   |
| Date of Birth<br>01/01/2023                                                    | Tax ID Type<br>SSN                             | Tobacco User<br>No     |   |
| Age<br>O Years, O Months                                                       | Tax ID<br>000-00-0521                          | Disabled<br>No         |   |
| Address<br>345 Park Avenue<br>Manhattan<br>New York, NY 10154<br>United States | National Identifier<br>US                      |                        |   |
|                                                                                | Cancel Continue to                             | Enrollments            |   |

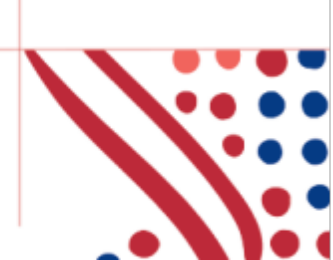

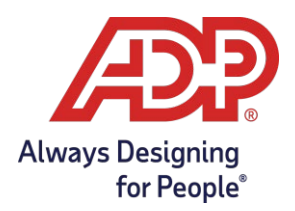

Upon continuing to your enrollments, you will be presented with a pop-up showing an informational message about your Life Event. This message is customized by your Practitioner.

|   | Add New Child     |                                                                                                    | ×  |
|---|-------------------|----------------------------------------------------------------------------------------------------|----|
|   | Welcome           | Welcome                                                                                                    | •  |
| ł | Manage Dependents |                                                                                                    |    |
|   | Select Benefits   | Your total rewards package includes benefits that are designed to keep you healthy and secure. To enroll, click                                                                                                    |    |
|   | Review and Submit | Friday the 30th.                                                                                                    |    |
|   |                   | What's Changing                                                                                                    |    |
|   |                   | <ul> <li>Medical Option Deductibles</li> <li>CDHP with HSA Deductibles and Out-of-Pocket Maximums Emergency Room Co-payments</li> <li>HSA Contribution Limits</li> <li>Aflac Group Critical Illness Insurance</li> <li>Associate Contributions</li> </ul> | l  |
|   |                   | If you have any questions please reach out to your benefits team. Happy enrollment!                                                                                                    | -  |
|   |                   | Back                                                                                                    | xt |

When you choose to enroll in a plan, you may then include your newly added dependents. You will have the opportunity to choose "**Covered Individuals**" to include the newly added dependent.

| vailable Plans                                            |                                           |                         | ×   |
|-----------------------------------------------------------|-------------------------------------------|-------------------------|-----|
| Medical<br>elect the plan that meets your needs :         | and add the dependents you want to cover. |                         |     |
| Covered Individuals                                       |                                           |                         |     |
| Luke Skywalker (You)     Child Test (Child)               | Mary Smith Skywalker (Spouse)             |                         |     |
| 3 Plans Available ⊶ Plan co                               | omparison                                 |                         |     |
| PPO, Medical PPO 🚯<br>(1 individual selected)<br>Provider |                                           | Employer Cost Your Cost |     |
|                                                           |                                           | Waive benefit B         | ack |

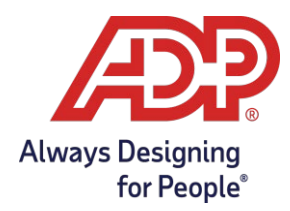

\*Please note: The coverage level for your enrollment (Employee Only, Employee + Spouse, Employee + Child(ren), Employee + Family) is driven by which dependents you select to enroll.

| Available Plans                                                                                    |                                                                     | × |
|----------------------------------------------------------------------------------------------------|---------------------------------------------------------------------|---|
| Medical<br>Select the plan that meets your needs and add the dependents you want to cover.         |                                                                     |   |
| Covered Individuals<br>Luke Skywalker (You)<br>Mary Smith Skywalker (Spouse)<br>Child Test (Child) |                                                                     |   |
| 3 Plans Available +** Plan comparison                                                              |                                                                     |   |
| PPO, Medical PPO ①<br>(2 individuals selected)<br>Provider<br>Your Health Provider                 | Employer Cost Your Cost<br>\$173.08 \$69.23<br>Waive benefit Cancel |   |

Review your enrollment, costs, and covered individuals carefully.

After making your elections and selecting **Next**, you will be taken to the **Review and Submit** step to review all your elections before submitting for approval (if applicable).

| Life Event: Birth                    |                                                                    |                                     | ×                                     |
|--------------------------------------|--------------------------------------------------------------------|-------------------------------------|---------------------------------------|
| Welcome                              | Review and Submit                                                  |                                     | 4                                     |
| Manage Dependents<br>Select Benefits | <b>22 days left to enroll</b><br>Effective: January 1, 2023        | Employer cost per paycheck \$173.08 | Your cost per paycheck <b>\$69.23</b> |
|                                      | Your benefit elections will not be effective until                 | il you click Submit enrollment.     |                                       |
|                                      | Enrolled plans<br>You are enrolled in the following plans. You can | make changes until the enrollment p | eriod closes.                         |
|                                      | री <b>Medical</b><br>Effective: January 1, 2023                    |                                     | Servelled                             |
|                                      | DDO                                                                | Finish later Ba                     | Your Cost                             |

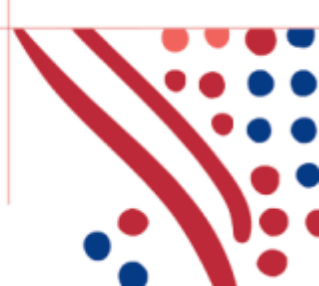

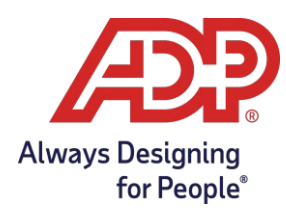

## **Voluntary Life Elections and Beneficiaries:**

If Voluntary Elections are included in your profile, you will also need to select your beneficiaries.

Start by clicking **View All Plans** on the plan type you're enrolling in, and then choose the amount of coverage you want to elect.

| Employee Life                                                                                  | View all plans |
|------------------------------------------------------------------------------------------------|----------------|
| EE Vol Life<br>You have 1 benefit options available to choose from. See what is right for you! |                |

Next, select your **beneficiaries**, including **Primary** and **Secondary**, if applicable. All beneficiary delegation percentages combined must equal 100% for each category (Primary or Secondary).

| Vol Life                              |                                                    |                                                                      |
|---------------------------------------|----------------------------------------------------|----------------------------------------------------------------------|
| ndividual selected)                   |                                                    |                                                                      |
| ovider<br>our Life Insurance Provider |                                                    |                                                                      |
| Beneficiaries                         |                                                    | ✓Add benefic                                                         |
| Allocate the percentages of you       | ir benefits payout. You can divide the percent pai | d to as many beneficiaries as you want, but the total must equal 100 |
| Beneficiary                           | Primary                                            | Secondary                                                            |
| Test Spouse<br>Spouse                 | 50 %                                               | 0 %                                                                  |
| Test Child<br>Child                   | 50 %                                               | 0 %                                                                  |
| Total                                 | 100.00%                                            | 0.00%                                                                |

Click **Confirm Details** and review your selection and beneficiary delegations.

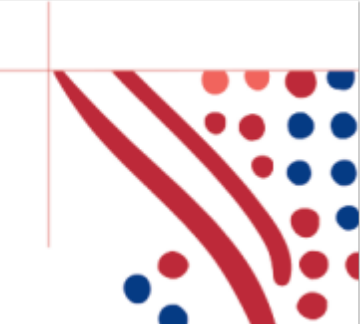

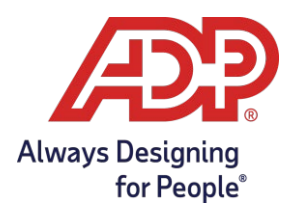

| firm Details                           |                             |                                      |
|----------------------------------------|-----------------------------|--------------------------------------|
| Your Life Insu                         | rance Provider: EE Vol Life |                                      |
| Covered Individ                        | ual                         |                                      |
| You                                    |                             |                                      |
| Coverage                               |                             |                                      |
| Total Actual Covera                    | e Amount                    |                                      |
| \$75,000.00                            |                             |                                      |
| Beneficiaries                          |                             |                                      |
| Test Spouse (Spo<br>Test Child (Child) | se)                         | Primary (50.00%)<br>Primary (50.00%) |
| Per Paycheck C                         | osts                        |                                      |
| Employer Cost                          | Your Cost                   |                                      |
| \$0.00                                 | \$4.50                      |                                      |
|                                        |                             |                                      |

Then click **Confirm** and progress to the "**Review and Submit**" step to complete enrollment.

You may be prompted to **upload documents** if configured by your Company. You can upload your supporting documents within this step.

| 2023 Open Enrollment |                                                                        | × |  |
|----------------------|------------------------------------------------------------------------|---|--|
| Welcome              | Upload Documents                                                       |   |  |
| Manage Dependents    | Please upload any documents that pertain to this life event change.    |   |  |
| Help Me Choose       |                                                                        |   |  |
| Select Benefits      | File must be less than 5MB. • Accepted Formats                         |   |  |
| Upload Documents     |                                                                        | ] |  |
|                      | Drag and drop your files here, or select them from your computer<br>or |   |  |
| Review and Submit    | <u>Choose file to upload</u>                                           |   |  |
|                      | Upload Document                                                        |   |  |
|                      | Click Upload Document to save the documents to your account.           |   |  |
|                      |                                                                        |   |  |

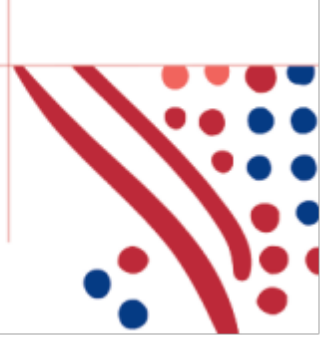

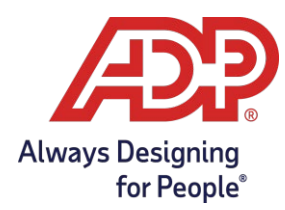

In the Add dependent flow, the following visual indicators are displayed to show different steps taken, action items, or enrollment statuses:

| Symbol                              | Meaning                                                |
|-------------------------------------|--------------------------------------------------------|
| Action Required                     | The plan needs your attention and will require action. |
| General Selected (green check mark) | This is a current plan that you are enrolled in.       |
| Waived (red Waived icon)            | This plan has been waived.                             |
| (orange clock icon)                 | This plan is pending approval.                         |

Continue through each step until all elections are complete and the **Continue to Summary** button is activated.

Review all your selections. If you click **Finish Later** these enrollments will not be submitted to your HR team until you fully submit the enrollment.

| 2023 Open Enrollment |                                                                                                   |                                  | ×    |
|----------------------|---------------------------------------------------------------------------------------------------|----------------------------------|------|
|                      | Enrolled plans                                                                                    |                                  | *    |
|                      | You are enrolled in the following plans. You can make changes until the enrollment period closes. |                                  |      |
|                      | Employee Life                                                                                     | S Enrolled                       |      |
|                      | Effective: March 1, 2023                                                                          |                                  |      |
|                      | EE Vol Life                                                                                       | Your Cost<br>\$4.50              |      |
|                      | \$75,000.00<br>Employee Coverage                                                                  |                                  |      |
|                      | Waived Plans                                                                                      | <b>N</b>                         |      |
|                      | You waived the following benefits.                                                                |                                  | -    |
|                      |                                                                                                   | Finish later 🗲 Back Submit enrol | ment |

If you would like to make and submit changes, you may log in and navigate to **Myself > Benefits > Enrollments** to be taken back to your Life Benefits Enrollments tiles.

| Home Resources 🕶 Myself 👻     | MyTeam • People • Process • | Reports & Analytics 👻 Setup 👻 |  |
|-------------------------------|-----------------------------|-------------------------------|--|
| My Information                | Personal Information        | Employment                    |  |
| Profile                       | Personal Profile            | Organizational Chart          |  |
| Time Off                      | Dependents & Beneficiaries  | My Documents                  |  |
| My Time Off                   | Talent                      | Surveys                       |  |
| Benefits                      | Performance Dashboard       |                               |  |
| Enrollments                   | Performance Goals           |                               |  |
| Employee Discounts - LifeMart | Compensation Notices        |                               |  |
| Documents                     | Career Center               |                               |  |
|                               | My Learning                 |                               |  |

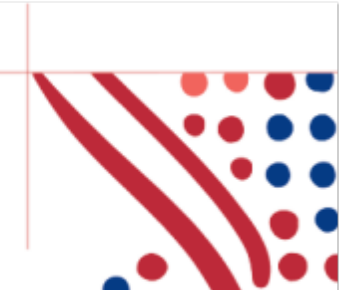

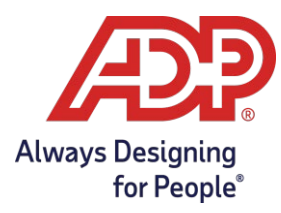

Click the **Manage Enrollment** option at any time before the window expires or **Reset Event** if made in error and you want to remove any previously made updates.

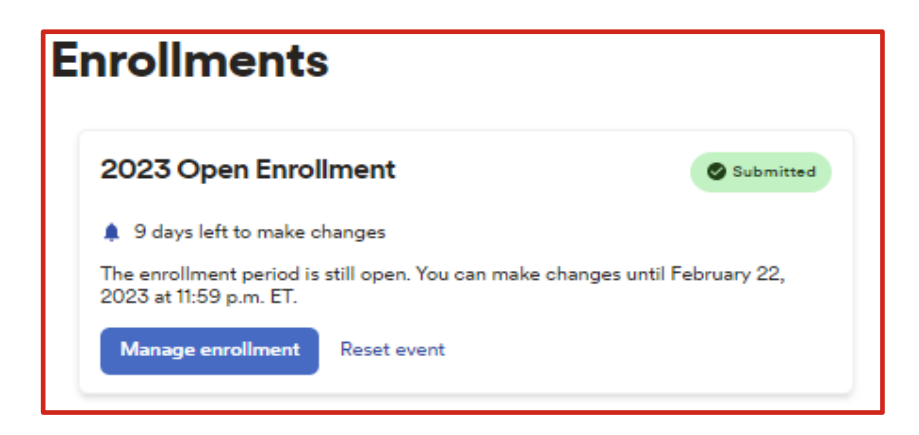

When you are ready to confirm elections, walk through event and click **Submit Enrollment**. Your benefit elections will not be processed until you click **Submit Enrollment**.

| 2023 Open Enrollmen | t                                                                                                 |                            |                        | ×        |
|---------------------|---------------------------------------------------------------------------------------------------|----------------------------|------------------------|----------|
| Welcome             | Review and Submit                                                                                 |                            |                        | <b>^</b> |
| Manage Dependents   |                                                                                                   |                            |                        |          |
| Help Me Choose      | 9 days left to enroll                                                                             | Employer cost per payoheok | Your cost per payoheck | 1        |
| Select Benefits     | Effective: March 1, 2023                                                                          | Ş0.00                      | Ş <del>4</del> .50     |          |
| Review and Submit   | Your benefit elections will not be effective until you click Submit enrollment.                   |                            |                        |          |
|                     | Enrolled plans                                                                                    |                            |                        |          |
|                     | You are enrolled in the following plans. You can make changes until the enrollment period closes. |                            |                        |          |
|                     | Employee Life                                                                                     |                            | S Enrolled             |          |
|                     | Effective: March 1, 2023                                                                          |                            |                        | -        |
|                     |                                                                                                   | Finish later 🗲 I           | Back Submit enrolln    | nent     |

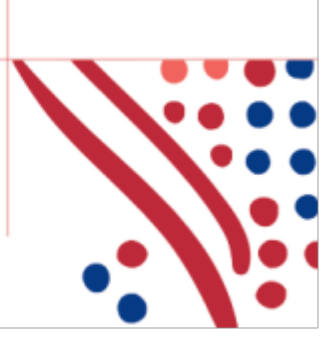

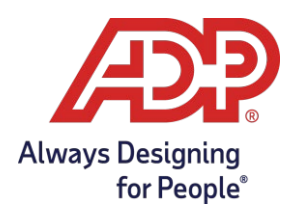

Please ensure you receive the confirmation note indicating your elections have been submitted. You will be able to select any other available Life Event based on your Company's configuration.

| Enrollments                                                                                                    |                        |                                                                                                    |  |
|----------------------------------------------------------------------------------------------------|------------------------|----------------------------------------------------------------------------------------------------|--|
| You have completed your enrollment. X You have successfully completed your 2023 Open Enrollment enrollment. Contact your administrator if you have questions.                  |                        |                                                                                                    |  |
| 2023 Open Enrollment<br>Submitted<br>9 days left to make changes<br>You can make changes to your enrollment from<br>February 2, 2023 to February 22, 2023 at 11:59<br>p.m. ET. | Year Round Not started | Your Benefits<br>Review your current benefits, your previous year's<br>benefits, or any changes due to a life event. |  |
| Manage enrollment                                                                                                    | Start enrollment       | View benefits                                                                                                    |  |

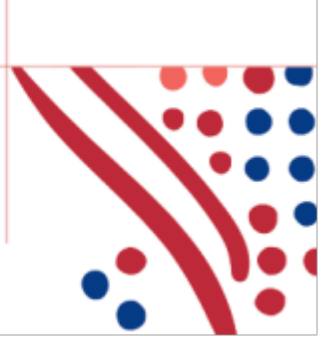